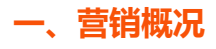

#### (3) ±4###\$ 現行活动数 (个) 本月拉动消费 (元) 本月发券数 (张) 本月用券数(张) 13 771.00 2 1 本月积分发放数(个) 本月积分消耗数(个) 1100 1000 营销日历 幸运团购 - 幸运团购 幸运团购 章运民购 2021-07-07 7-11 7-21 8-1 8-11 8-21 6-1 6-11 新人礼 ▼ 新人礼。 新人礼 2021-07-07 ▼ 砍价 欧价 2021-07-07 邀请奖页 ▼ 滋清奖励 邀请奖励

### 快速查看所有营销活动进行的数据,展示现行营销活动数据和营销日历

# 二、营销活动

多种的营销活动,满足商家各种需求,层层激活商家潜在客户的购买力。营销活动包括 22 类,每个营销 活动都可以单独的创建和使用,营销活动都需要先建立好,才能在店铺中展现出来,其中有 15 类可以单 独的在店铺装修中直接添加进去,其余剩下的营销活动需要单独的创建。

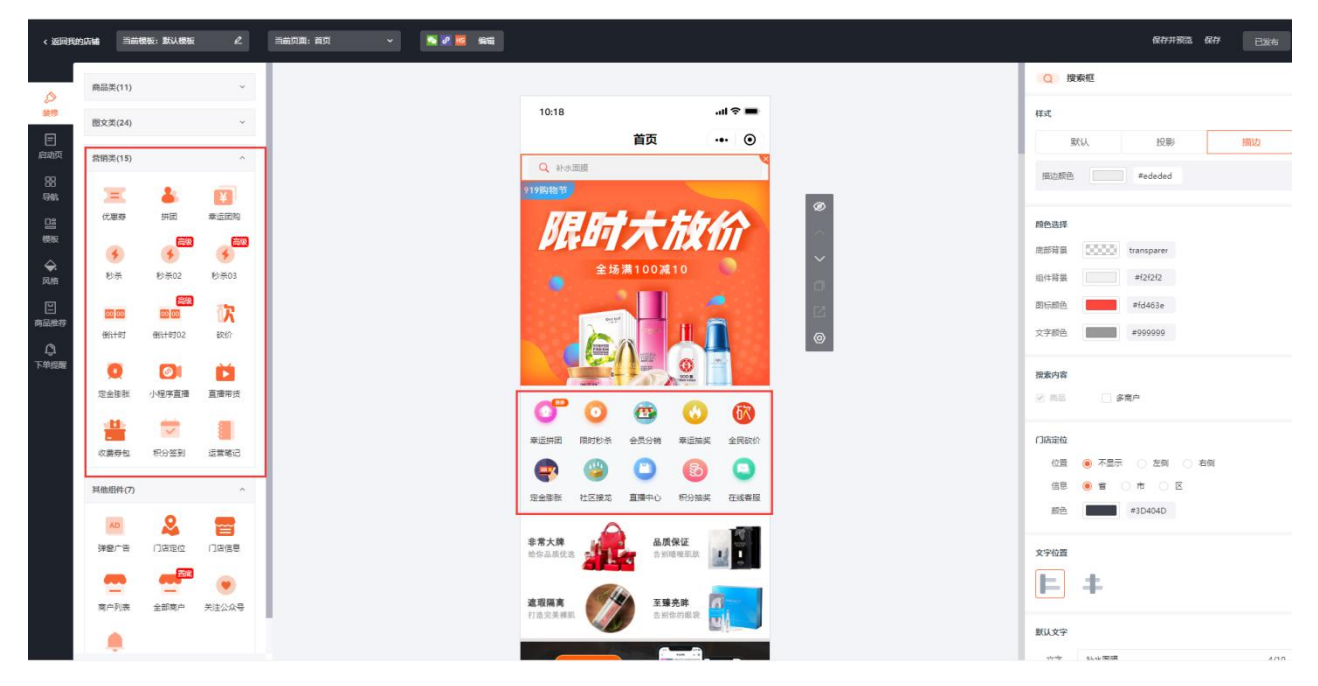

# 三、活动管理

活动管理可以查看所有创建的活动,也可以根据上面的搜索类型去查看,可以手动操作活动是否进行和暂

停。

| 0             | 自首页    | 图 唐輔 🗋 南品 🗏 订单 🖇 | २. <sub>全员</sub> 🖾 數 | 響 ◇ 賞精    | △東道 ◎设置                                                |          |        | (1) (2) ±48,80,000 × |
|---------------|--------|------------------|----------------------|-----------|--------------------------------------------------------|----------|--------|----------------------|
| 8 营销概范        | 活动管理   |                  |                      |           |                                                        |          |        |                      |
| ⑦ 营销活动 Ø 活动管理 |        |                  |                      |           |                                                        |          |        |                      |
| 三 优惠券         | 活动名称   | 活动名称             | Q. 商品名称              | 商品名称 Q    | 活动类型活动类型                                               | > 活动状态 ; | ち防状态 ~ |                      |
| 8 群体管理        | 开始日期   | 请选择活动开始日期        | 白 结束日期               | 请选择活动结束日期 | 商户名称 请违际商户                                             | < > 満除条件 |        |                      |
|               |        |                  |                      |           |                                                        |          |        |                      |
|               | 活动名称   |                  | 活动类型                 |           | 活动时间 😄                                                 | 停止时间 :   | 活动状态   | 操作                   |
|               | 定金膨胀   | 2021-07-08       | 定金膨胀                 |           | 开始时间: 2021-07-08 00:00:00<br>结束时间: 2021-08-31 23:59:59 | 181      | 进行中    | 查看   数据   更多         |
|               | 充值奖励   | 2021-07-08       | 充值奖励                 |           | 开始时间: 2021-07-08 00:00:00<br>结束时间: 2021-08-31 23:59:59 | 151      | 进行中    | 堂君   数据   更多         |
|               | 社群接龙   | 2021-07-08       | 社群接龙                 |           | 开始时间: 2021-07-08 00:00:00<br>续算时间: 2021-08-31 23:59:59 | са.      | 进行中    | 査看:数据:更多:推广          |
|               | 満成 202 | 1-07-08          | 满咸                   |           | 开始时间: 2021-07-08 00:00:00<br>结束时间: 2021-08-31 23:59:59 |          | 进行中    | 童著(数据)更多             |
|               | 会员积分的  | 抽奖               | 积分抽奖                 |           | 开始时间: 2021-07-07 00:00:00<br>姚策时间: 2021-08-31 23:59:59 | c)       | 进行中    | 査者 数据 更多             |
|               | 章运大抽   | 奖                | 摩运大抽到                |           | 开始时间: 2021-07-07 00:00:00<br>結束时间: 2021-08-31 00:00:00 |          | 进行中    | 童晋(数据)更多             |
|               | 砍价 202 | 1-07-07          | 数价                   |           | 开始时间: 2021-07-08 16:24:58<br>结束时间: 2021-08-07 16:24:58 |          | 进行中    | 查看 荻茲 更多             |
|               | 邀请奖励   |                  | 邀请奖励                 |           | 开始时间: 2021-07-07 00:00:00<br>线束时间: 2021-08-18 23:59:59 | с.       | 进行中    | 查看   数据   更多         |
|               | 砍价     |                  | 数价                   |           | 开始时间: 2021-07-07 00:00:00<br>结束时间: 2021-08-18 23:59:59 | (w)      | 进行中    | 重要   数据   更多         |
|               |        |                  |                      |           |                                                        |          |        |                      |

# 四、优惠券

商城商家可通过优惠券的满减或者折扣,跟商城的满额立减或者折扣搭配使用,实现再次提升商品销量, 商家创建的优惠券,通过店铺装修可在商城首页、个人中心和商品详情等页面显示,会员在商城领取优惠券,结算时符合优惠券条件即可享受优惠福利。

|                                                           | ▲前页   | 宮店舗 🗉     | 商品 🗐 订单 | ጸ 会员  | C 255 🖉 🗮 |                   | N% () #3 | 1 © QE  |        |            |         |                   |
|-----------------------------------------------------------|-------|-----------|---------|-------|-----------|-------------------|----------|---------|--------|------------|---------|-------------------|
| A 营销概范                                                    | 优惠券管理 |           |         |       |           |                   |          |         |        |            |         |                   |
| <ul> <li>⑦ 营销活动</li> <li>回 活动管理</li> <li>図 优惠券</li> </ul> | 新建伏。  | 27        |         |       |           |                   |          |         |        |            |         |                   |
| 8 群体管理                                                    | 券名称   | 请输入关键字进行推 | 192     | Q 券貸型 | 全部        |                   | 有效期後型    | 有效期类型   | ~ 9    | iP名称 请选择商户 | ~ 38    | 委件                |
|                                                           | 拳名称   |           |         | 1     | 中学型       | 创建时间 :            |          | 有效期     | 发放数量 : | 兑换数量       | 使用素 :   | 操作                |
|                                                           | 全场8折  |           |         | 3     | 全场折扣券     | 2021-07-17 10:45: | 28       | 1<br>30 | 0      | 0          | 0%      | 童曆 編編 契制          |
|                                                           | 满成    |           |         | 3     | 全场代金券     | 2021-07-14 16:09: | -25      | 1<br>30 | 0      | 0          | 096     | 22   93   91      |
|                                                           |       |           |         |       |           |                   |          |         |        |            | 共2条 < 1 | > 10 条/页 > 跳至 1 页 |
|                                                           |       |           |         |       |           |                   |          |         |        |            |         |                   |
|                                                           |       |           |         |       |           |                   |          |         |        |            |         |                   |
|                                                           |       |           |         |       |           |                   |          |         |        |            |         |                   |
|                                                           |       |           |         |       |           |                   |          |         |        |            |         |                   |
|                                                           |       |           |         |       |           |                   |          |         |        |            |         |                   |
|                                                           |       |           |         |       |           |                   |          |         |        |            |         |                   |
|                                                           |       |           |         |       |           |                   |          |         |        |            |         |                   |

## 五、群体管理

群体管理就是给商家为了划分目标人群,实现精准营销,商家创建群体,筛选出商城信赖的会员,给该群体会员感恩批量发放优惠券,或针对该群体制定某一营销活动等,让会员感到商城的关切以及重视,从而再次促进商城消费。

### 场景使用

商城管理商家在周年庆的时候,通过会员的基本信息、消费情况以及参与营销活动的综合数据,筛选出对 商城一直以支持商城的会员,感恩回馈会员设置一次最优的营销活动,提升会员对商城的信任度,从而扩 大推广范围,增长会员数量带动提高商城销售。

#### 如何筛选会员群体

商城管理商家点击营销—群体管理—添加群体:

填写群体名称,根据会员基本信息、会员消费情况和营销情况筛选会员群内,见下图:

|                                                                 | 雨 呂古輔                 | ビ商品 F 订单               | A, 会员 ☐ 数据 |            | 国 財务 🗘 渠道 | ◎ 设置        |           |          |          |      |
|-----------------------------------------------------------------|-----------------------|------------------------|------------|------------|-----------|-------------|-----------|----------|----------|------|
| <ul> <li>合 葉钠概览</li> <li>グ 葉钠活动 *群()</li> <li>図 活动管理</li> </ul> | 体名称 消输入群体;<br>清填弓群体名称 | 名称<br>陳                |            |            |           |             |           |          |          |      |
| 四 优惠券 选项                                                        | Ti设置                  |                        |            |            |           |             |           |          |          |      |
| 為群体管理<br>会                                                      | 员基本信息                 |                        |            |            |           |             |           |          |          |      |
|                                                                 | 1281                  | 年前近期 1                 | 日花園 会員屋田   |            | 会员尾号      | 会员等级        | 会员标签 会员地站 | 1 (11)   | 当前积分 当   | 前余额  |
| *                                                               | 员消费情况                 |                        |            |            |           |             |           |          |          |      |
|                                                                 | 消费日数                  | 消费次数                   | 日均 单均      | 累计消费       | 消费时段      | 累计充值        | 充值次数 日余额消 | 表 累计余额消费 | 日积分消费 累计 | 用分消器 |
| E                                                               | 今未消费天数                | 均消费次数                  | 消费次数 消费商品  | 1          |           |             |           |          |          |      |
| 2                                                               | 销情况                   |                        |            |            |           |             |           |          |          |      |
|                                                                 | 累计送券数                 | 累计用券数 活:               | 加利应率       | 可用券名称      | 可用券张数     | 已用券名称       |           |          |          |      |
| <b>将</b> 半结                                                     | 的習                    |                        |            |            |           |             |           |          |          |      |
| 选项                                                              | 项                     | 范圍                     | 条件         |            |           |             | h         | 聲作       |          |      |
| 125                                                             | 51                    | ● 包含 ○                 | 不包含 男      | □女 □未知     |           |             |           | RSA      |          |      |
| ±                                                               | 日范围                   | <ul> <li>包含</li> </ul> | 不包含        | <b>□ Ξ</b> |           |             | 0         | HR4      |          |      |
| Et                                                              | 均                     | ● 包含 ○                 | 不包含        | 元至         | 元         | 请设置条件包含的时间段 |           | 818      |          |      |

筛选条件设置完毕后,根据选项设置范围和条件,比如在选项设置中选择了性别、消费日数和累计送券数, 性别设置了包含男性会员、消费日数不在 1-3 天范围之内和累计送券数在 1-5 张范围之内的会员,那就可 以计算出符合这些条件的会员人数。

注:保存前需要先计算会员人数

|        |                                      |                                                  |               |             | e <mark>(</mark> |
|--------|--------------------------------------|--------------------------------------------------|---------------|-------------|------------------|
|        |                                      |                                                  |               |             |                  |
| 群体设置   |                                      |                                                  |               |             |                  |
| 选项     | 范围                                   | 条件                                               |               | 操作          |                  |
| 性則     | <ul> <li>包含</li> <li>不包含</li> </ul>  | - 男 - 女 🔽 未知                                     |               | 删除          |                  |
| 生日范围   | ④ 包含 〇 不包含                           | 2021-07-13                      至     2025-07-18 |               | 部時          |                  |
| 日均     | <ul> <li>包含</li> <li>不包含</li> </ul>  | 10 元 至 500                                       | 元 请设置条件包含的时间段 | 日本          |                  |
| 消费商品   | <ul> <li>包含</li> <li>一不包含</li> </ul> | 已选择0件商品 选择商品 请设置条件包含的8                           |               | 世紀を         |                  |
| 活动收益   | <ul> <li>包含</li> <li>不包含</li> </ul>  | 元至                                               | 元 请设置条件包含的时间段 |             |                  |
| 月均滿壽次数 | <ul> <li>包含</li> <li>不包含</li> </ul>  | 次至                                               | 次请设置条件包含的时间段  | C) 899      |                  |
| 累计消费   | 包含 八 不包含                             | 元至                                               | 元 请设置条件包含的时间段 |             |                  |
| 会员来源   | 包含 〇 不包含                             | 微信公众号。网页H5、微信小程序、4 选择来源                          |               | 1250年       |                  |
| 会员尾号   | <ul> <li>包含</li> <li>不包含</li> </ul>  | 7165                                             |               | <b>8</b> 54 |                  |
| 会员等级   | <ul> <li>包含</li> <li>不包含</li> </ul>  | [object Object], 选择等级                            |               | 删除          |                  |

## 群体设置完成后,点击刷新可重新计算符合条件的会员人数。

群体管理

| + 添加群体 |           |                     |              |                  |
|--------|-----------|---------------------|--------------|------------------|
| 状态 状态  | ~ 更新时间 更新 | tin 🗇               | 群体名称 请输入群体名称 | Q. 清除条件          |
| 群体名称   | 人数        | 更新时间 :              | 状态           | → 操作             |
| 会员群体   | 0         | 2018-12-07 16:04:35 | 未使用 【 扉      | 削新 刷新   发券   更多  |
| 会员群体   | 0         | 2018-12-07 16:04:31 | 未使用          | 刷新   发券   更多     |
| 1      | 0         | 2018-11-21 19:35:39 | 未使用          | 刷新   发券   更多     |
|        |           |                     | 共3条 < 1      | > 20条/页 > 魏至 1 页 |

点击发券可以将商家设置的优惠券进行赠送,这里的发券不需要会员领取,发券后,这一类群体就可直接

拥有优惠券。

优惠券只显示在有效期内的优惠券。

| 优惠券 🕑    | ×              |                |
|----------|----------------|----------------|
|          | <b>同</b> 注 调 结 | a入群体名称 Q. 清除条件 |
| 请输入优惠券名称 | Q              | $\frown$       |
| ✔ 优惠券    | 1 张            | 操f 发券          |
| 优惠券      | 用              | 刷新   发券   更多   |
| 折扣券      | 79             | 刷新   发券   更多   |
| 优惠券管理    | 取消 确定          |                |

选择要赠送的优惠券,填写每个会员赠送的数量,不限制数量。这里赠送出的优惠券数量会在优惠券库存

中减掉。

点击更多,可以重新编辑群体的设置和导出此群体会员的信息。